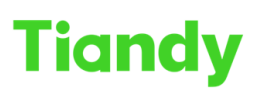

No.8 Haitai Huake Rd2(Huayuan), Binhai HI-Tech Zone, Tianjin 300384, China Tel: +86-22-58596037 Fax: +86-22-58596177 en.tiandy.com

# How to set up Raid in NVR-WEB

**Description:** This document will show you how to set up Raid in Web interface of NVR.

**Prerequisites**: Only models with more than 4 HDDs can set RAID.And must use enterprise hard disk of the same model in the compatible list.

# Section 1: Enable array

- 1. Click abilita array
  - 1.1 Click abilita array

| Tiandy                          | Live V | iew F        | Playback      | Log         | Configuration            | EW          | TC-R3880 SPEC:I/B/N | in 🕞 | ? |
|---------------------------------|--------|--------------|---------------|-------------|--------------------------|-------------|---------------------|------|---|
| Basic Set                       |        | Enable Array | Physical Disk | Array Setup |                          |             |                     |      |   |
| Digital Channel                 |        |              |               |             |                          |             |                     |      |   |
| Audio Video Set                 |        |              | Abilita Array |             |                          |             |                     |      |   |
| Network                         |        | Array N      | lame          |             |                          |             |                     |      |   |
| Event Schedule                  |        |              | One-click     |             |                          |             |                     |      |   |
| Human body tempe<br>measurement | rature |              |               |             |                          |             |                     |      |   |
| VCA                             |        |              |               |             |                          |             |                     |      |   |
| Advanced Intelligen             | ice    |              |               |             |                          |             |                     |      |   |
| Storage                         |        |              |               |             |                          |             |                     |      |   |
| Schedule Recording              | 9      |              |               |             |                          |             |                     |      |   |
| Picture Setting                 |        |              |               |             |                          |             |                     |      |   |
| Disk Management                 |        |              |               |             |                          |             |                     |      |   |
| NFS<br>Array Management         |        |              |               |             |                          |             |                     |      |   |
| Domo Cot                        |        |              |               |             |                          |             |                     |      |   |
| Dunie Sei                       |        |              |               |             |                          |             |                     |      |   |
| Obselve sint Manager            |        |              |               |             |                          |             |                     |      |   |
| Checkpoint Manage               | ement  |              |               |             |                          |             |                     |      |   |
|                                 |        |              |               |             |                          |             |                     |      |   |
|                                 |        |              |               |             |                          |             |                     |      |   |
|                                 |        |              |               |             |                          |             |                     |      |   |
|                                 |        |              |               |             |                          |             |                     |      |   |
|                                 |        |              |               |             |                          |             |                     |      |   |
|                                 |        |              |               |             |                          |             |                     |      |   |
|                                 |        |              |               |             |                          |             |                     |      |   |
|                                 |        |              |               |             |                          |             |                     |      |   |
|                                 |        |              |               |             |                          |             |                     |      |   |
|                                 |        |              |               |             | ©Tiandy Co.,Ltd All Righ | ts Reserved |                     |      |   |

1.2 Restart NVR

Tiandy lecnnologies co., Liu. No.8 Haitai Huake Rd2(Huayuan), Binhai Hi-Tech Zone, Tianjin 300384, China Tel: +86-22-58596037 Fax: +86-22-58596177 en.tiandy.com

| Tiandy                          | Live Vi | ew           | Playback |      | Log           | Configuration            | EW         |        | - | TC-R3880 SPEC:I/B/N | (3) admin | n 🕞 ( |
|---------------------------------|---------|--------------|----------|------|---------------|--------------------------|------------|--------|---|---------------------|-----------|-------|
| Basic Set                       |         | Enable Array | Physical | Note |               |                          |            |        | × |                     |           |       |
| Digital Channel                 |         |              |          |      |               |                          |            |        |   |                     |           |       |
| Audio Video Set                 |         |              | 🗹 Ab     |      |               |                          |            |        |   |                     |           |       |
| Network                         |         | Array        | Name     | - 69 | Reboot to tak | te effect of array enabl | e/disable? |        |   |                     |           |       |
| Event Schedule                  |         |              | On       |      |               |                          |            |        |   |                     |           |       |
| Human body tempe<br>measurement | rature  |              |          |      |               |                          | Confirm    | Cancel |   |                     |           |       |
| VCA                             |         |              |          |      |               |                          |            |        |   |                     |           |       |
| Advanced Intelligen             | ce      |              |          |      |               |                          |            |        |   |                     |           |       |
| Storage                         |         |              |          |      |               |                          |            |        |   |                     |           |       |
| Schedule Recording              | 9       |              |          |      |               |                          |            |        |   |                     |           |       |
| Picture Setting                 |         |              |          |      |               |                          |            |        |   |                     |           |       |
| Disk Management                 |         |              |          |      |               |                          |            |        |   |                     |           |       |
| NFS                             | _       |              |          |      |               |                          |            |        |   |                     |           |       |
| Array Management                |         |              |          |      |               |                          |            |        |   |                     |           |       |
| Dome Set                        |         |              |          |      |               |                          |            |        |   |                     |           |       |
| System                          |         |              |          |      |               |                          |            |        |   |                     |           |       |
| Checkpoint Manage               | ement   |              |          |      |               |                          |            |        |   |                     |           |       |
|                                 |         |              |          |      |               |                          |            |        |   |                     |           |       |
|                                 |         |              |          |      |               |                          |            |        |   |                     |           |       |
|                                 |         |              |          |      |               |                          |            |        |   |                     |           |       |
|                                 |         |              |          |      |               |                          |            |        |   |                     |           |       |
|                                 |         |              |          |      |               |                          |            |        |   |                     |           |       |
|                                 |         |              |          |      |               |                          |            |        |   |                     |           |       |
|                                 |         |              |          |      |               |                          |            |        |   |                     |           |       |
|                                 |         |              |          |      |               |                          |            |        |   |                     |           |       |
|                                 |         |              |          |      |               |                          |            |        |   |                     |           |       |

# 2. setup array

- 2.1 One-click setup
  - 2.1.1 input array name and one click setup the array

(Note: one click setting uses RAID5 by default)

| Tiandy                            | Live View Play | /back              | Log      | Configuration | EW | TC-R3880 SPEC:I/B/N | 🎒 admin | $\bigcirc$ | ? |
|-----------------------------------|----------------|--------------------|----------|---------------|----|---------------------|---------|------------|---|
| Basic Set                         | Enable Array   | Physical Disk Arra | ay Setup |               |    |                     |         |            |   |
| Digital Channel                   |                |                    |          |               |    |                     |         |            |   |
| Audio Video Set                   |                | Abilita Array      |          |               |    |                     |         |            |   |
| Network                           | Array Nam      | e Array1           |          |               |    |                     |         |            |   |
| Event Schedule                    |                | One-click          |          |               |    |                     |         |            |   |
| Human body tempera<br>measurement | ture           |                    |          |               |    |                     |         |            |   |
| VCA                               |                |                    |          |               |    |                     |         |            |   |
| Advanced Intelligence             | e              |                    |          |               |    |                     |         |            |   |
| Storage                           |                |                    |          |               |    |                     |         |            |   |
| Schedule Recording                |                |                    |          |               |    |                     |         |            |   |
| Picture Setting                   |                |                    |          |               |    |                     |         |            |   |
| Disk Management                   |                |                    |          |               |    |                     |         |            |   |
| NFS                               |                |                    |          |               |    |                     |         |            |   |
| Array Management                  |                |                    |          |               |    |                     |         |            |   |
| Dome Set                          |                |                    |          |               |    |                     |         |            |   |
| System                            |                |                    |          |               |    |                     |         |            |   |
| Checkpoint Managem                | ent            |                    |          |               |    |                     |         |            |   |
|                                   |                |                    |          |               |    |                     |         |            |   |
|                                   |                |                    |          |               |    |                     |         |            |   |
|                                   |                |                    |          |               |    |                     |         |            |   |
|                                   |                |                    |          |               |    |                     |         |            |   |
|                                   | •              |                    |          |               |    |                     |         |            |   |

Wait a few minutes

# Tiandy Technologies Co., Ltd. No.8 Haitai Huake Rd2(Huayuan), Binhai Hi-Tech Zone, Tianjin 300384, China Tel: +86-22-58596037 Fax: +86-22-58596177 en.tiandy.com

## Tiandy Technologies Co., Ltd.

| Tiandy                             | Live View | Playback      | Log                  | Configuration             | EW | TC-R3880 SPEC:I/B/N | (f) admin | ₿? |
|------------------------------------|-----------|---------------|----------------------|---------------------------|----|---------------------|-----------|----|
| Basic Set                          | Enable A  | rray Paramete | rs take effect, plea | ase wait                  |    |                     |           |    |
| Digital Channel                    |           |               |                      |                           |    |                     |           | _  |
| Audio Video Set                    |           |               |                      |                           |    |                     |           |    |
| Network                            | 4         | Array Na      |                      |                           |    |                     |           |    |
| Event Schedule                     |           | One-clic      | K                    |                           |    |                     |           |    |
| Human body temperat<br>measurement | ure       |               |                      |                           |    |                     |           |    |
| VCA                                |           |               |                      |                           |    |                     |           |    |
| Advanced Intelligence              |           |               |                      |                           |    |                     |           |    |
| Storage                            |           |               |                      |                           |    |                     |           |    |
| Schedule Recording                 |           |               |                      |                           |    |                     |           |    |
| Picture Setting                    |           |               |                      |                           |    |                     |           |    |
| Disk Management                    |           |               |                      |                           |    |                     |           |    |
| Array Management                   |           |               |                      |                           |    |                     |           |    |
| Dome Set                           |           |               |                      |                           |    |                     |           |    |
| System                             |           |               |                      |                           |    |                     |           |    |
| Checkpoint Manageme                | ent       |               |                      |                           |    |                     |           |    |
|                                    |           |               |                      |                           |    |                     |           |    |
|                                    |           |               |                      |                           |    |                     |           |    |
|                                    |           |               |                      |                           |    |                     |           |    |
|                                    |           |               |                      |                           |    |                     |           |    |
|                                    |           |               |                      |                           |    |                     |           |    |
|                                    |           |               |                      |                           |    |                     |           |    |
|                                    |           |               | ©Tiandv              | CoLtd All Rights Reserved |    |                     |           |    |

# Successfully created array

| liandy                                                         | Live V  | View Playback |          | Log           | Configuration |              | EW TC-R3880 SF | PEC:I/B/N 🚯 admin    |           |
|----------------------------------------------------------------|---------|---------------|----------|---------------|---------------|--------------|----------------|----------------------|-----------|
| Basic Set                                                      |         | Enable        | e Array  | Physical Disk | Array Setup   |              |                |                      |           |
| Digital Channel                                                |         |               |          |               |               |              |                |                      |           |
| Audio Video Set                                                |         | Disk          | Capacity |               | Array         | Туре         | State          | Model                | Hot Spare |
| Network                                                        |         | 1             | 1.82TB   |               | Array1_1      | Global Spare | Normal         | WDC WD22EJRX-89BEMY0 | Edit      |
| Event Schedule                                                 |         | 2             | 1.82TB   |               | Array1_1      | Array Disk   | Normal         | WDC WD22EJRX-89BEMY0 | Edit      |
| Human body tempe                                               | erature | 4             | 1.82TB   |               | Array1_1      | Array Disk   | Normal         | WDC WD22EJRX-89BEMY0 | Edit      |
| measurement                                                    |         | 5             | 1.82TB   |               | Array1_1      | Array Disk   | Normal         | WDC WD22EJRX-89BEMY0 | Edit      |
| VCA                                                            |         | 6             | 1.82TB   |               | Array1_1      | Array Disk   | Normal         | WDC WD22EJRX-89BEMY0 | Edit      |
| Advanced Intelliger                                            | nce     | 8             | 1.82TB   |               | Array1_1      | Array Disk   | Normal         | WDC WD22EJRX-89BEMY0 | Edit      |
| Schedule Recordin<br>Picture Setting<br>Disk Management<br>NFS | Ig      |               |          |               |               |              |                |                      |           |
| Dome Set                                                       |         |               |          |               |               |              |                |                      |           |
| System                                                         |         |               |          |               |               |              |                |                      |           |
| Chookpoint Monor                                               | ement   |               |          |               |               |              |                |                      |           |

Check the array information and state

 Tiandy Technologies Co., Ltd.

 No.8 Haitai Huake Rd2(Huayuan), Binhai Hi-Tech Zone, Tianjin 300384, China Tel: +86-22-58596037

| Digital Channel                                                 | Enabl | e Array  | Array Setup   |              |        |                      |           |
|-----------------------------------------------------------------|-------|----------|---------------|--------------|--------|----------------------|-----------|
| udio Video Set                                                  | Disk  | Capacity | Array         | Туре         | State  | Model                | Hot Spare |
| letwork                                                         | 1     | 1.82TB   | Array1test_2  | Global Spare | Normal | WDC WD22EJRX-89BEMY0 | Edit      |
| vent Schedule                                                   | 2     | 1.82TB   | Array1test_1  | Array Disk   | Normal | WDC WD22EJRX-89BEMY0 | Edit      |
| luman body temperature                                          | 3     | 1.82TB   | Array1test_1  | Array Disk   | Normal | WDC WD22EJRX-89BEMY0 | Edit      |
| neasurement                                                     | 4     | 1.82TB   | Array1test_1  | Array Disk   | Normal | WDC WD22EJRX-89BEMY0 | Edit      |
| /CA                                                             | 6     | 1.82TB   | Array1test_2  | Array Disk   | Normal | WDC WD22EJRX-89BEMY0 | Edit      |
| dvanced Intelligence                                            | 7     | 1.82TB   | Array1test_2  | Array Disk   | Normal | WDC WD22EJRX-89BEMY0 | Edit      |
| Schedule Recording<br>Picture Setting<br>Disk Management<br>NFS | 0     | 1.0210   | Array flest_2 | Array Disk   | Normai | WDC WD22EJRA-89BEMTU | EON       |
| Array Management                                                |       |          |               |              |        |                      |           |
| Dome Set                                                        |       |          |               |              |        |                      |           |
| System                                                          |       |          |               |              |        |                      |           |
| Shockpoint Management                                           |       |          |               |              |        |                      |           |

## 2.1.2 edit Hot spare for any Global spare

| Tiandy Live                                                                                                | View  | Pla      | yback Log    | Configuration | 1      | EW        | TC-R3880 SF | EC:I/B/N 🕥 admin |  |
|----------------------------------------------------------------------------------------------------|-------|----------|--------------|---------------|--------|-----------|-------------|------------------|--|
| Basic Set                                                                                                  | Enabl | e Array  | Disk Setting |               |        | ,         | ¢           |                  |  |
| Digital Channel                                                                                            |       | _        |              |               |        |           |             |                  |  |
| Audio Video Set                                                                                            | Disk  | Capacity | Disk Setting | Global Spare  | ~      |           | <u>1</u>    | Hot Spare        |  |
| Network                                                                                                    |       | 1.82TB   | Disk octaing | Global optic  |        |           | X-89BEMY0   | Edit             |  |
| Event Schedule                                                                                             | 2     | 1.82TB   |              |               |        |           | X-89BEMY0   | Edit             |  |
| Human body temperature                                                                                     | 3     | 1.82TB   |              |               | Save   | Back      | X-89BEMY0   | Edit             |  |
| measurement                                                                                                | 4     | 1.82TB   |              |               | ouro   | Buok      | X-89BEMY0   | Edit             |  |
| VCA                                                                                                    | 6     | 1.82TB   | N/A          | Common Disk   | Normal | WDC WD22E | JRX-89BEMY0 | Edit             |  |
| Advanced Intelligence                                                                                      | 7     | 1.82TB   | N/A          | Common Disk   | Normal | WDC WD22E | JRX-89BEMY0 | Edit             |  |
| Storage<br>Schedule Recording<br>Picture Setting<br>Disk Management<br>NFS<br>Array Management<br>Dome Set | 8     | 1.82TB   | N/A          | Common Disk   | Normal | WDC WD22E | JRX-89BEMY0 | Edit             |  |
| System                                                                                                    |       |          |              |               |        |           |             |                  |  |
| Checkpoint Management                                                                                      |       |          |              |               |        |           |             |                  |  |

# 2.1.3check the array setup process(one click setup)

Tiandy Technologies Co., Ltd.

| Basic Set                             | Enable Array | Physical D     | isk Array   | Setup        |           |        |       |                       |           |
|---------------------------------------|--------------|----------------|-------------|--------------|-----------|--------|-------|-----------------------|-----------|
| Digital Channel                       | Enable Paray | T Hyoidar D    |             |              |           |        |       |                       |           |
| Audio Video Set                       | Create Ar    | Recreate       |             |              |           |        |       |                       |           |
| Network                               | Title Name   | Total Capacity | Residual Ca | Working Disk | Hot Spare | State  | Туре  | Task                  | Operation |
| Event Schedule                        | 1_1          | 3.63T          | 3.63T       | 2,3,4        |           | Normal | RAID5 | Initializing0%Surplus | Delete    |
| Human body temperature<br>measurement | 1_2          | 3.63T          | 3.63T       | 6,7,8        | 1         | Normal | RAID5 | Initializing0%Surplus | Delete    |
| VCA                                   |              |                |             |              |           |        |       |                       |           |
| Advanced Intelligence                 |              |                |             |              |           |        |       |                       |           |
| Storage                               |              |                |             |              |           |        |       |                       |           |
| Schedule Recording                    |              |                |             |              |           |        |       |                       |           |
| Picture Setting                       |              |                |             |              |           |        |       |                       |           |
| Disk Management                       |              |                |             |              |           |        |       |                       |           |
| Array Management                      |              |                |             |              |           |        |       |                       |           |
| Dome Set                              |              |                |             |              |           |        |       |                       |           |
| System                                |              |                |             |              |           |        |       |                       |           |
| Checkpoint Management                 |              |                |             |              |           |        |       |                       |           |
|                                       |              |                |             |              |           |        |       |                       |           |

# 2.2 Custom create array

2.2.1Creat array

Input array name &Select array type and array disk

| Tiandy Live | View Pla        |                        |        |   |   | TC-R3880 SPEC | I/B/N 🚯 admir | • • • |
|-------------|-----------------|------------------------|--------|---|---|---------------|---------------|-------|
|             | Enable Array    | Create Array           |        |   | X |               |               |       |
|             |                 | Array Name             |        |   |   |               |               |       |
|             | Create Ar R     | Arrav Type             | No     | ~ |   |               |               |       |
| Network     | Title Name Tota | Array Disk             |        |   |   | Task          |               |       |
|             | Array1test_1    | Capacity of Array (GB) | 0      |   |   |               | Delete        |       |
|             | Array1test_2    |                        | Create |   |   |               | Delete        |       |
|             |                 |                        | oreate |   |   |               |               |       |
|             |                 |                        |        |   |   |               |               |       |
|             |                 |                        |        |   |   |               |               |       |
|             |                 |                        |        |   |   |               |               |       |
|             |                 |                        |        |   |   |               |               |       |
|             |                 |                        |        |   |   |               |               |       |
|             |                 |                        |        |   |   |               |               |       |
|             |                 |                        |        |   |   |               |               |       |
|             |                 |                        |        |   |   |               |               |       |
|             |                 |                        |        |   |   |               |               |       |
|             |                 |                        |        |   |   |               |               |       |
|             |                 |                        |        |   |   |               |               |       |
|             |                 |                        |        |   |   |               |               |       |
|             |                 |                        |        |   |   |               |               |       |
|             |                 |                        |        |   |   |               |               |       |
|             |                 |                        |        |   |   |               |               |       |

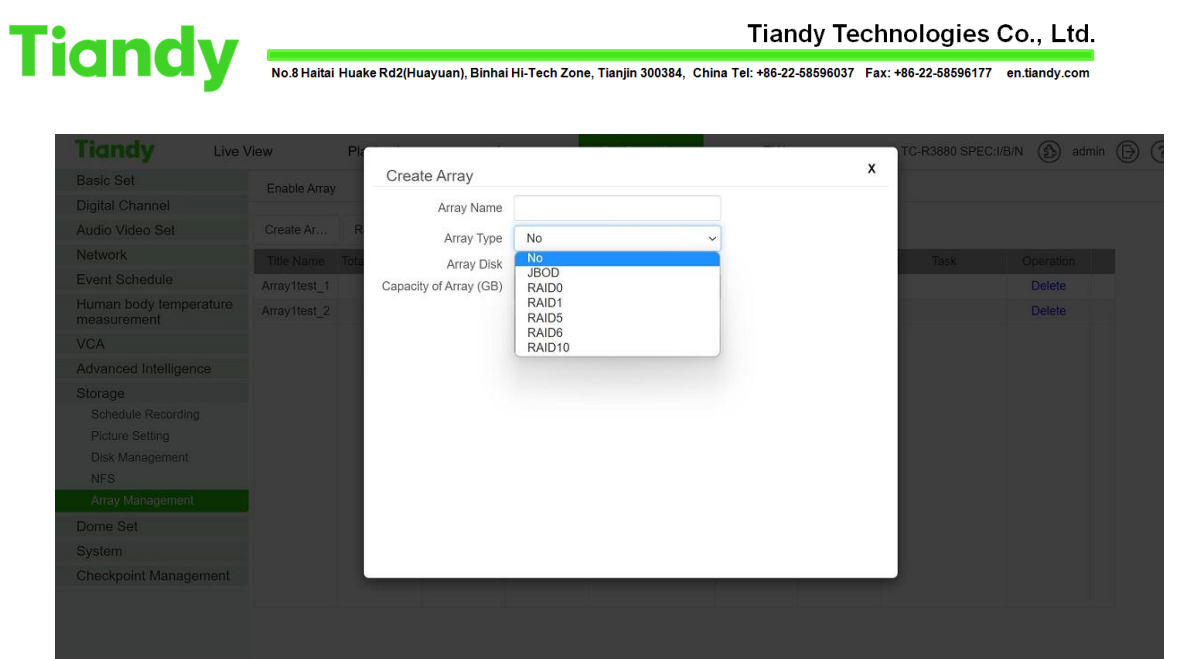

| Tiandy                                                                     | Live View Pla   |                        |          |   | TC-R3880 SPEC:I/B | S/N 🚯 admin 🕞 ( |
|----------------------------------------------------------------------------|-----------------|------------------------|----------|---|-------------------|-----------------|
| Basic Set                                                                  | Enable Array    | Create Array           |          | X |                   |                 |
| Digital Channel                                                            | Linkierenay     | Array Name             | zld      |   |                   |                 |
| Audio Video Set                                                            | Create Ar R     | Arrav Type             | RAID1 ~  |   |                   |                 |
| Network                                                                    | Title Name Tota | Array Disk             | Π2 Π3 Π4 |   | Task              |                 |
| Event Schedule                                                             | Array1test_2    | Capacity of Array (GB) | 0        |   |                   | Delete          |
| Human body tempera<br>measurement                                          | ture            |                        | Create   |   |                   |                 |
| VCA                                                                        |                 |                        |          |   |                   |                 |
| Advanced Intelligence                                                      |                 |                        |          |   |                   |                 |
| Storage<br>Schedule Recording<br>Picture Setting<br>Disk Management<br>NFS |                 |                        |          |   |                   |                 |
| Array Management                                                           |                 |                        |          |   |                   |                 |
| Dome Set                                                                   |                 |                        |          |   |                   |                 |
| System                                                                     |                 |                        |          |   |                   |                 |
| Checkpoint Managem                                                         | ent             |                        |          |   |                   |                 |
|                                                                            |                 |                        |          |   |                   |                 |
|                                                                            |                 |                        |          |   |                   |                 |
|                                                                            |                 |                        |          |   |                   |                 |
|                                                                            |                 |                        |          |   |                   |                 |
|                                                                            |                 |                        |          |   |                   |                 |
|                                                                            |                 |                        |          |   |                   |                 |

3. Initialization VD

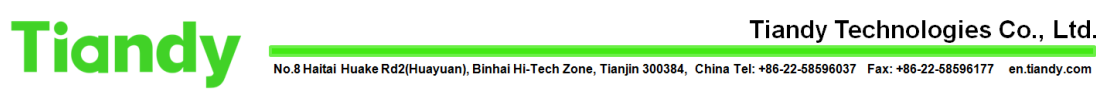

| Tiandy Liv             | e View | Play          | /back              | Log             | Configuratio        | on E        | EW          | TC-R38    | 80 SPEC:I/B/N | 🎒 admin | ₿? |
|------------------------|--------|---------------|--------------------|-----------------|---------------------|-------------|-------------|-----------|---------------|---------|----|
| Basic Set              | Dis    | k Information | HDD Strategy       | Abnormality for | ound in Smart check | Bad Track D | Detection F | leindex   |               |         |    |
| Digital Channel        |        |               | -                  |                 |                     |             |             |           |               |         |    |
| Audio Video Set        |        | Device        | Total Space        | Used Space      | Free Space          | State       | Usage       | Operation |               |         |    |
| Network                |        | VD1           | 1.77TB             |                 | -                   | Unformatted | Record      | Edit      |               |         |    |
| Event Schedule         |        | VD2           | 1.77TB             |                 | -                   | Unformatted | Record      | Edit      |               |         |    |
| Human body temperature |        | VD3           | 1.77TB             |                 |                     | Unformatted | Record      | Edit      |               |         |    |
| measurement            |        | VD4           | 1.77TB             |                 |                     | Unformatted | Record      | Edit      |               |         |    |
| VCA                    |        |               |                    |                 |                     |             |             |           |               |         |    |
| Advanced Intelligence  |        |               |                    |                 |                     |             |             |           |               |         |    |
| Storage                |        |               |                    |                 |                     |             |             |           |               |         |    |
| Schedule Recording     |        |               |                    |                 |                     |             |             |           |               |         |    |
| Picture Setting        |        |               |                    |                 |                     |             |             |           |               |         |    |
| Disk Management        |        |               |                    |                 |                     |             |             |           |               |         |    |
| NFS                    |        |               |                    |                 |                     |             |             |           |               |         |    |
| Array Management       |        |               |                    |                 |                     |             |             |           |               |         |    |
| Dome Set               |        |               |                    |                 |                     |             |             |           |               |         |    |
| System                 |        |               |                    |                 |                     |             |             |           |               |         |    |
| Checkpoint Management  | 0MB/7  | 08TB(Residual | Capacity/Total Cap | pacity)         |                     |             |             |           |               |         |    |
|                        | Hot    | swap Initi    | ialize             |                 |                     |             |             |           |               |         |    |
|                        |        |               |                    |                 |                     |             |             |           |               |         |    |
|                        |        |               |                    |                 |                     |             |             |           |               |         |    |
|                        |        |               |                    |                 |                     |             |             |           |               |         |    |

| lianay              | Live V  | iew    | Pla          | ayback                | Log         | Configura | ation       | EW      | TC-R38    | 880 SPEC:I/B/N | (5) admin | (€) (? |
|---------------------|---------|--------|--------------|-----------------------|-------------|-----------|-------------|---------|-----------|----------------|-----------|--------|
| Basic Set           |         | Disk   | Information  | Initialize Disk       |             |           |             | B       | eindex    |                |           |        |
| Digital Channel     |         |        |              |                       |             |           |             |         |           |                |           |        |
| Audio Video Set     |         |        | Device       | Formating diskVD      | 3:50%       |           |             | e       | Operation |                |           |        |
| Network             |         |        | VD1          |                       |             |           |             | rd      | Edit      |                |           |        |
| Event Schedule      |         |        | VD2          | 1.7718                |             |           | Unformatted | Record  | Edit      |                |           |        |
| Human body tempe    | erature |        | VD3          | 1.77TB                |             |           | Unformatted | Record  | Edit      |                |           |        |
| measurement         |         |        | VD4          | 1.77TB                | <del></del> |           | Unformatted | Record  | Edit      |                |           |        |
| VCA                 |         |        | ESATA        | 1.82TB                |             |           | Unformatted | Backups | Edit      |                |           |        |
| Advanced Intelligen | nce     |        |              |                       |             |           |             |         |           |                |           |        |
| Storage             |         |        |              |                       |             |           |             |         |           |                |           |        |
| Schedule Recording  | g       |        |              |                       |             |           |             |         |           |                |           |        |
| Picture Setting     |         |        |              |                       |             |           |             |         |           |                |           |        |
| Disk Management     |         |        |              |                       |             |           |             |         |           |                |           |        |
| NES                 |         |        |              |                       |             |           |             |         |           |                |           |        |
| Array Management    |         |        |              |                       |             |           |             |         |           |                |           |        |
| Dome Set            |         |        |              |                       |             |           |             |         |           |                |           |        |
| System              |         |        |              |                       |             |           |             |         |           |                |           |        |
| Checkpoint Manage   | ement   | 0MB/7. | .08TB(Residu | al Capacity/Total Cap | bacity)     |           |             |         |           |                |           |        |
|                     |         | Hot-s  | swap In      | itialize              |             |           |             |         |           |                |           |        |
|                     |         |        |              |                       |             |           |             |         |           |                |           |        |
|                     |         |        |              |                       |             |           |             |         |           |                |           |        |
|                     |         |        |              |                       |             |           |             |         |           |                |           |        |
|                     |         |        |              |                       |             |           |             |         |           |                |           |        |
|                     |         |        |              |                       |             |           |             |         |           |                |           |        |
|                     |         |        |              |                       |             |           |             |         |           |                |           |        |